【ミニストップ】

| L | Contraction of the second second seco | 1 Infog                                         | mation ( お同合せ 14 11                                         |
|---|----------------------------------------------------------------------------------------------------|-------------------------------------------------|-------------------------------------------------------------|
|   | <b>各種番号</b><br>をお持ちの方<br>- 支払いたい -<br>- チケット発券 -<br><sup>(1) 012345</sup><br><sup>1010ABC123</sup><br>ABCDEFGHIJ                                                                                                    | Loppi専用コード<br>をお持ちの方<br>- パーコード -<br>- 2次元コード - | <b>各種サービス</b><br>メニュー<br>- 購入したい -<br>・ テ 度<br>) <b>ロ</b> 参 |
|   |                                                                                                    | <b>*</b>                                        | 大阪-昭西万博<br>入場引換券                                            |

Loppi端末で
「大阪・関西万博 入場引換券をタッチ

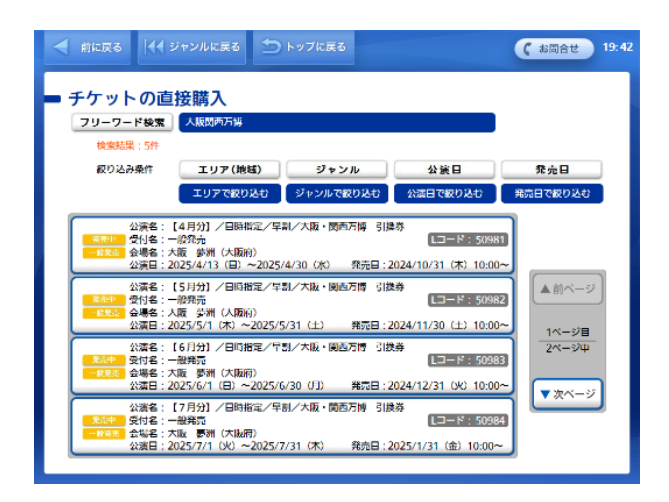

⑤希望の日が決まっている方は「日時指定」 決まってない方は「日時指定なし」を選択

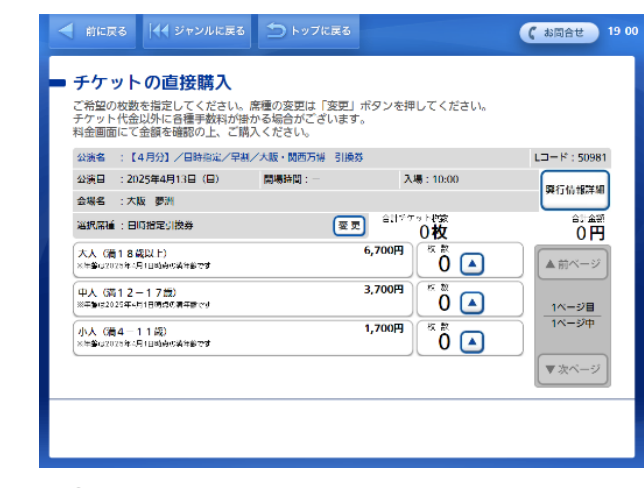

⑥購入希望枚数を選択

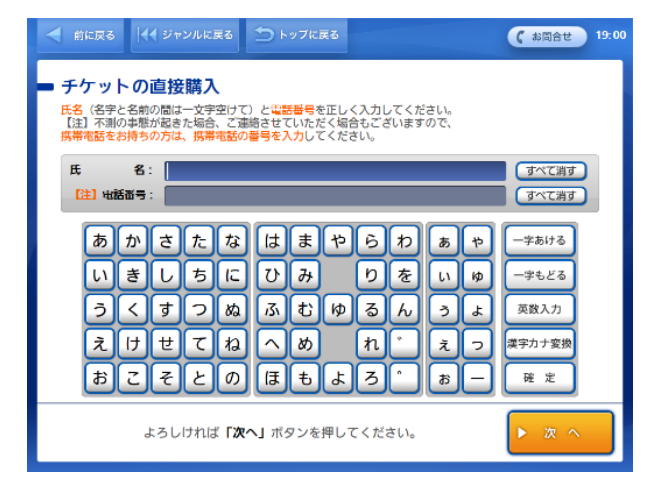

⑦氏名・電話番号を入力

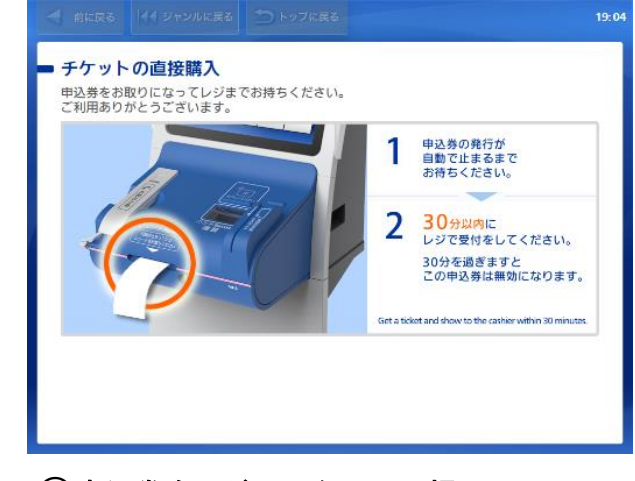

⑧申込券をレジのスタッフに提示し、 チケット代金を支払い